# Latvijas Bankas statistikas datubāze

## Lietotāja ceļvedis

Versija 2.04

Rīga 2021. gada oktobris

### Satura rādītājs

| 1. | Vi   | ispārīg | gie pr  | incipi                                                    | .3  |
|----|------|---------|---------|-----------------------------------------------------------|-----|
|    | 1.1. | Statis  | tikas d | latubāzes lietotāju saskarnes izkārtojums                 | 3   |
|    | 1.2. | Valod   | lu izvē | ine un citas iespējas                                     | 3   |
|    | 1.3. | Kreisä  | ās mala | as izvēlne                                                | 4   |
| 2. | St   | atistis | sko d   | atu un grafisko attēlu attēlošanas apgabals               | .5  |
|    | 2.1. | Datu    | attēlo  | áanas apgabals                                            | 5   |
|    | 2.   | 1.1.    | Stati   | stiskie dati                                              | .5  |
|    | 2.   | 1.2.    | Datu    | tabula                                                    | . 7 |
|    | 2.   | 1.3.    | Datu    | tabulas rindu vai aiļu lauki                              | .8  |
|    | 2.   | 1.4.    | Datu    | tabulas datu lauki                                        | .9  |
|    | 2.   | 1.5.    | Rind    | u vai aiļu lauku kārtošana un filtrēšana                  | .9  |
|    | 2.   | 1.6.    | Papi    | ldfunkcionalitāte                                         | 10  |
|    |      | 2.1.6   | 5.1.    | Rindu un aiļu lauka un datu lauka atsaistīšana            | 10  |
|    |      | 2.1.6   | 5.2.    | Aiļu un rindu vērtību izvēlnes                            | 10  |
|    |      | 2.1.6   | 5.3.    | Informācijas par šūnu aplūkošana                          | 11  |
|    |      | 2.1.6   | 5.4.    | Aiļu un rindu iezīmēšana                                  | 11  |
|    | 2.2. | Grafis  | sko att | ēlu attēlošanas apgabals                                  | 12  |
|    | 2.   | 2.1.    | Graf    | isko attēlu izvēle                                        | 12  |
|    | 2.   | 2.2.    | Graf    | isko attēlu iestatījumi                                   | 13  |
|    |      | 2.2.2   | 2.1.    | Grafisko attēlu iestatījumu parādīšana un slēpšana        | 13  |
|    |      | 2.2.2   | 2.2.    | Grafisko attēlu iestatījumu grupu sakļaušana un atvēršana | 14  |
|    |      | 2.2.2   | 2.3.    | Grafisko attēlu iestatījumu saglabāšana un atcelšana      | 14  |
|    |      | 2.2.2   | 2.4.    | Kopīgie iestatījumi visiem grafisko attēlu veidiem        | 15  |
|    |      | 2.2.2   | 2.5.    | lestatījumi grafiskajiem attēliem, kuriem ir X un Y asis  | 17  |
|    |      | 2.2.2   | 2.6.    | Līniju grafisko attēlu iestatījumi                        | 18  |
|    |      | 2.2.2   | 2.7.    | Riņķa un sektoru grafisko attēlu iestatījumi              | 19  |
|    |      | 2.2.2   | 2.8.    | Riņķa grafisko attēlu riņķa rādiuss                       | 19  |
| 3. | N    | ODERĪ   | ĪGI!    |                                                           | 20  |

## 1. Vispārīgie principi

## 1.1. Statistikas datubāzes lietotāju saskarnes izkārtojums

Lietotāju saskarne sastāv no trim daļām — 🕚 valodu izvēlne un citas iespējas, 2 kreisās malas

izvēlne, <a>
 statistisko datu un grafisko attēlu attēlošanas apgabals.

|                                                                             |                                              | G                                        |            | Us sile      |               | , iii a Daa  |
|-----------------------------------------------------------------------------|----------------------------------------------|------------------------------------------|------------|--------------|---------------|--------------|
| •                                                                           | Statistiskie dati Grafiskie attēli           |                                          | 213 N      | UZ SAKL      | imu   Lat     | ivijas Bani  |
| 🗕 Ārējais parāds                                                            |                                              | 🔁 🗔 🔛 🖡                                  | ag 🔝       | csy          |               | 🗈 🚺          |
| ▼ 01 Ārējā parāda datu tabulas 04.06.2021.                                  |                                              |                                          |            |              | _             |              |
| <ul> <li>0101 Ārējais parāds</li> </ul>                                     |                                              |                                          |            |              |               |              |
| Ārvalstu valūtu pirkšanas un<br>pārdošanas darījumu statīstika              | C                                            | )1 Ārējā parāda datu tabula              | as         |              |               |              |
| Citu finanšu starpnieku, izņemot<br>apdrošināšanas sabiedrības un pensiju   | Pieejamie rindu vai aiļu lauki un datu lauki |                                          |            |              |               |              |
| fondus, (CFS) statistika                                                    | 🙎 Periodiskums - ceturksnis 💽 🍸 🙎            | Gads - lietots filtrs 🖃 🍸 📝 Ceturksnis 🖃 |            |              |               |              |
| Finanšu kontu statistika                                                    |                                              |                                          |            |              |               |              |
| Ieguldījumu fondu (IF) un alternatīvo<br>ieguldījumu fondu (AIF) statistika | Atlikums perioda beigas<br>(milj. EUR)       |                                          | Periods 2  | 2 🚽          |               |              |
| Maksäjumu bilance (MB), Starptautisko<br>investiciju bilance (SIB) un       | Postenis A 🔄 Sektors A 🛒 Terr                | niņdalījums 🛆 🔄 Parāda instruments 🛆 👻   | I/<br>2019 | II /<br>2019 | III /<br>2019 | IV /<br>2019 |
| Starptautiskā pakalpojumu tirdzniecība<br>(SPT)                             | BRUTO ĀRĒJAIS PARĀDS (kopā)                  |                                          | 36 520     | 35 453       | 36 130        | 35 673       |
| Monetāro finanču iestāžu (MET)                                              | 🗆 Valdība (kopā)                             |                                          | 9 717      | 9 648        | 10 089        | 9 817        |
| izņemot centrālo banku, bilances                                            | 🗆 Īstermiņa (kopā)                           |                                          | 279        | 271          | 287           | 268          |
| statistika                                                                  | Parāda vērtspapīri                           |                                          | 0          | 0            | 0             | 0            |
| Monetaro finansu iestažu (MFI)<br>procentu likmiu statistika                | Aizņēmumi                                    |                                          | 0          | 0            | 0             | 0            |
| Monetārie rādītāji                                                          | l irdzniecibas krediti un a                  | avansi                                   | 20         | 19           | 41            | 3/           |
| Starntautisko rezerviu matrica                                              |                                              |                                          | 260        | 252          | 246           | 230          |
|                                                                             | E ligterniņa (kopa)                          | cibac                                    | 9 437      | 9 3/7        | 9 802         | 9 549        |
|                                                                             | Parāda vērtspaņīri                           | 3063                                     | 7 270      | 7 764        | 8 210         | 8 000        |
| Eiro kurss attieciba pret latu                                              |                                              |                                          | 2 018      | 1 465        | 1 432         | 1 301        |
| Listatāja calvadic                                                          | Citi pasīvi                                  |                                          | 0          | 1 105        | 1,52          | 0            |
| Video islekcijas                                                            | Centrālā banka (kopā)                        |                                          | 8 901      | 7 894        | 7 972         | 7 951        |
| video istercijas                                                            | □ Īstermiņa (kopā)                           |                                          | 8 901      | 7 894        | 7 972         | 7 951        |
| Kontaktinformācija                                                          | Nauda un noguldījumi                         |                                          | 8 898      | 7 890        | 7 967         | 7 942        |
| Tālr : 6702 2586                                                            | Parāda vērtspapīri                           |                                          | 0          | 0            | 0             | 0            |
| E-pasts: statistika@bank.lv                                                 | Aizņēmumi                                    |                                          | 0          | 0            | 0             | 0            |
| Adrese: K. Valdemāra ielā 1B, Rīgā, LV-1050                                 | Citi pasīvi                                  |                                          | 3          | 4            | 5             | 9            |
|                                                                             | <ul> <li>Ilgtermiņa (kopā)</li> </ul>        |                                          | 0          | 0            | 0             | 0            |
|                                                                             | Nauda un noguldijumi                         |                                          | 0          | 0            | 0             | 0            |

## 1.2. Valodu izvēlne un citas iespējas

|                | Latviešu valodas pārslēgs                                                                                                    |                                                                                                    |
|----------------|----------------------------------------------------------------------------------------------------|----------------------------------------------------------------------------------------------------|
|                | Angļu valodas pārslēgs                                                                                                    |                                                                                                    |
| <i>ש</i>       | RSS barotnes izvēlne. Uzklikšķinot uz šīs ikonas, atveras<br>papildiespēju logs, kurā iespējams izvēlēties saņemt RSS<br>ziņojumus par visām datu pārmaiņām vai arī par<br>pārmaiņām konkrētās statistikas jomās. | <ul> <li>Visi dati</li> <li>Statistikas joma "Maksājumu bilance<br/>(MB) un Starptautisko investīciju<br/>bilance (SIB)"</li> <li>Statistikas joma "Lata efektīvie kursi<br/>(LEK)"</li> <li>Statistikas joma "Monetāro finanšu<br/>iestāžu (MFI) bilances statistika "</li> <li>Statistikas joma "Ārējais parāds"</li> <li>Statistikas joma "Ārvalstu tiešās<br/>investīcijas (ĀTI)"</li> <li>Statistikas joma "Eiro kurss attiecībā<br/>pret latu"</li> <li>Statistikas joma "Starptautisko rezervju<br/>matrica"</li> </ul> |
| Uz sākumu      | Saite uz statistikas datubāzes sākumlapu                                                                                                    | <b>,</b>                                                                                                    |
| Latvijas Banka | Saite uz Latvijas Bankas interneta vietni                                                                                                    |                                                                                                    |

#### 1.3. Kreisās malas izvēlne

Kreisās malas izvēlne ļauj lietotājiem atrast un izvēlēties nepieciešamos datus. Izvēlne tiek organizēta trijos līmeņos.

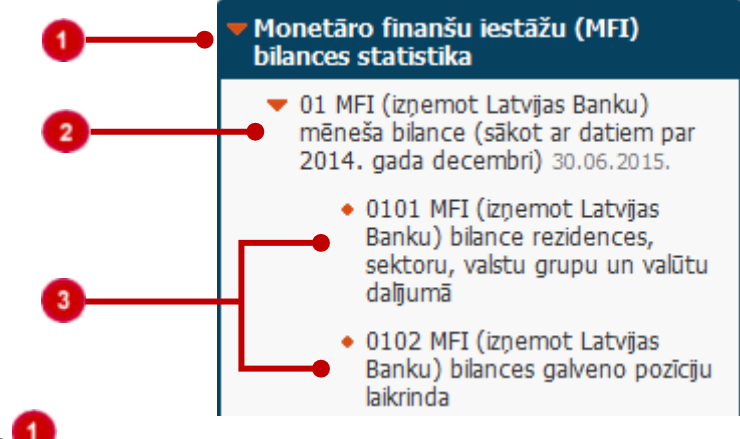

#### Statistikas jomas 퇵

#### Datu kategorijas 🤨

Blakus datu kategorijas nosaukumam parādīts pēdējais datu atjaunošanas datums.

#### Datu tabulas 🤨

Katrai datu kategorijai pieejama viena vai vairākas Latvijas Bankas definētas datu tabulas. Lai atvērtu tabulu, jāuzklikšķina uz tabulas nosaukuma. Lai atvērtu tukšu tabulu, jāklikšķina uz saites **Veidot savu tabulu**.

Lai atvērtu zemāku līmeni, jāklikšķina uz līmeņa nosaukuma vai ikonas 논 .

Ja nepieciešams, kreisās malas izvēlni var noslēpt, uzklikšķinot uz ikonas 🤫 . Ja kreisās malas izvēlne ir

noslēpta un nepieciešams to atkal atvērt, uzklikšķina uz ikonas 肿 pie uzraksta "Datu kategorijas".

| Statistiskie dati                  | Grafiskie attēli                         |                           |            |              |               | =            | ¥ 9        | Uz sākur     | nu   Lat      | vijas Ban    |
|------------------------------------|------------------------------------------|---------------------------|------------|--------------|---------------|--------------|------------|--------------|---------------|--------------|
| <b>C</b>                           | <b>T</b>                                 |                           | l          | 3            | ]             |              |            |              |               |              |
| 01 Ārējā parāda datu tabulas       |                                          |                           |            |              |               |              |            |              |               |              |
| Pieejamie rindu vai ai             | u lauki un datu lauki                    |                           |            |              |               |              |            |              |               |              |
| 🙎 Periodiskums - c                 | eturksnis 🖃 🍸 📝 Gads - lietots f         | filtrs 🗟 🏹 🧷 Ceturksnis 🔄 |            |              |               |              |            |              |               |              |
| Atlikums perioda be<br>(milj. EUR) | gās                                      |                           | Periods    | Δ 🚽          |               |              |            |              |               |              |
| 🕺 Postenis 🛆 🖃                     | Sektors $\Delta$ Termiņdalījums $\Delta$ | Parāda instruments △ 💌    | I/<br>2015 | II /<br>2015 | III /<br>2015 | IV /<br>2015 | I/<br>2016 | II /<br>2016 | III /<br>2016 | IV /<br>2016 |
| BRUTO ĀRĒJAIS P                    | ARĀDS (kopā)                             |                           | 36 103     | 35 364       | 35 840        | 34 965       | 36 570     | 38 178       | 37 290        | 37 371       |
| 🗆 Valdība (kop                     | ā)                                       |                           | 7 736      | 7 099        | 7 566         | 7 504        | 7 402      | 8 015        | 8 083         | 8 395        |
| □ Īstern                           | iiņa (kopā)                              |                           | 104        | 149          | 105           | 107          | 148        | 152          | 165           | 164          |
| Pa                                 | rāda vērtspapīri                         |                           | 1          | 0            | 0             | 0            | 0          | 0            | 0             | (            |
| Δί                                 | znēmumi                                  |                           | 0          | 0            | 0             | 0            | 0          | 0            | 0             | (            |

Kreisās malas izvēlnē pieejams "Lietotāja ceļvedis" un video īslekcijas. Tās atver, uzklikšķinot uz izvēlnēm

| Lietotāja ceļvedis |  |
|--------------------|--|
| Video islekcijas   |  |

## 2. Statistisko datu un grafisko attēlu attēlošanas apgabals

#### 2.1. Datu attēlošanas apgabals

Šajā apgabalā attēloti izvēlētās datu tabulas dati. Datu attēlošanas apgabala augšējā rīkjoslā pieejami šķirkļi **Statistiskie dati** un **Grafiskie attēli**.

#### 2.1.1. Statistiskie dati

Šķirklī **Statistiskie dati** iespējams aplūkot un mainīt izvēlētās datu tabulas datus, kā arī veikt rīkjoslā norādītās darbības.

| Statistiskie dati | Grafiskie attēli                                                                                                    |                                                                                                    | <b>A</b> Uz sākumu   Latvijas Banka                                                                                                    |
|-------------------|----------------------------------------------------------------------------------------------------|----------------------------------------------------------------------------------------------------|----------------------------------------------------------------------------------------------------|
|                   |                                                                                                    | 📃 🔝 🔛 🖪                                                                                                    | 3 💽 📼 🚺 🙆                                                                                                    |
| Eksportēt         | Atver logu, kurā lietotājs<br>datu tabulu.<br>Kopīgot<br>Izvēlēties saites veidu<br>Izvēlēties saites veidu<br>Izvēlī | izvēlas dokumenta formātu, kā<br>CSV dokuments<br>RTF dokuments<br>JSON dokuments                                                                                                    | ādā saglabāt iepriekš izveidoto                                                                                                    |
|                   | <ul> <li>Izvēloties saites veidu:</li> <li>HTML lapa – izveido</li> <li>PDF dokuments – izv</li> <li>XLSX dokuments – iz</li> <li>XLSX dokuments (ne formātā, bez tabulu</li> <li>CSV dokuments – izv</li> <li>RTF dokuments – izv</li> <li>JSON dokuments – iz formātā.</li> <li>Klikšķinot uz komandpog Lietotājs saglabāto saiti v</li> </ul>                                                                                                    | saiti lietotāja izveidotās datu t<br>veido saiti datu tabulas saglabā<br>veido saiti datu tabulas saglabā<br>noformēts) — izveido saiti datu<br>aprakstiem.<br>veido saiti datu tabulas saglabā<br>veido saiti datu tabulas saglabā<br>zveido saiti lietotāja izveidotās<br>as <b>Kopēt saiti</b> , izveidotā saite t<br>ar ievietot citā dokumentā vai | abulas atvēršanai.<br>šanai PDF formātā.<br>āšanai MS Excel formātā.<br>u tabulas saglabāšanai MS Excel<br>šanai CSV formātā.<br>šanai RTF formātā.<br>datu tabulas atvēršanai JSON<br>iek saglabāta starpliktuvē.<br>dalīties ar to. Lietojot saiti, lai |

|               | atkārtoti iegūtu datu tabulu izvēlētajā dokumenta formātā, datu tabula tiek saglabāta                                                                           |  |  |  |  |  |  |  |  |  |
|---------------|----------------------------------------------------------------------------------------------------|--|--|--|--|--|--|--|--|--|
|               | interneta pārlūka noklusētajā failu lejupielādes mapē.                                                                                                    |  |  |  |  |  |  |  |  |  |
|               | Atgriež datu tabulas iepriekšējo skatu, ja ir veiktas pārmaiņas. Ja datu tabulā nav veiktas                                                                     |  |  |  |  |  |  |  |  |  |
| Alsauki       | pārmaiņas, tad ikona 💟 nav aktīva.                                                                                                    |  |  |  |  |  |  |  |  |  |
|               | Sistāma saglabā pādājās piecas datu tabulā voiktās pārmainas                                                                                                    |  |  |  |  |  |  |  |  |  |
|               | Atceļ atsaukšanu un atjauno datu tabulā veiktās pārmaiņas. Ja atsaukšana nav veikta,                                                                            |  |  |  |  |  |  |  |  |  |
| Left Atcelt   |                                                                                                    |  |  |  |  |  |  |  |  |  |
| atsaukšanu    | tad ikona 🖸 nav aktīva.                                                                                                    |  |  |  |  |  |  |  |  |  |
| <b>•</b>      | Filtrē tabulas datus pēc dažādiem kritērijiem. Katram datu laukam ir iespēja norādīt, vai                                                                       |  |  |  |  |  |  |  |  |  |
| E Filtri      | meklētā vērtība ir vienāda "=", nav vienāda "<>" ar ierakstu, ko iespējams ierakstīt                                                                            |  |  |  |  |  |  |  |  |  |
|               | blakus ailē, ir lielāka ">" vai ir mazāka "<" par šo ierakstu. Ja nepieciešams atrast                                                                           |  |  |  |  |  |  |  |  |  |
|               | vērtību, kura atrodas noteiktā intervālā, izvēlas filtra veidu "Starp" un blakus ailē norāda                                                                    |  |  |  |  |  |  |  |  |  |
|               | intervālu.                                                                                                    |  |  |  |  |  |  |  |  |  |
|               |                                                                                                    |  |  |  |  |  |  |  |  |  |
|               | Datu filtre                                                                                                    |  |  |  |  |  |  |  |  |  |
|               |                                                                                                    |  |  |  |  |  |  |  |  |  |
|               | Rādītājs Starp 💌 1                                                                                                    |  |  |  |  |  |  |  |  |  |
|               | Filtrēt Iztīrīt filtrus                                                                                                    |  |  |  |  |  |  |  |  |  |
|               |                                                                                                    |  |  |  |  |  |  |  |  |  |
|               | Mainot tabulas rindu vai aiļu un datu laukus, filtrs tiks atcelts.                                                                                              |  |  |  |  |  |  |  |  |  |
| 🔄 Drukāt      | Izdrukā datu tabulu.                                                                                                    |  |  |  |  |  |  |  |  |  |
|               | Saglabā lietotāja izveidoto datu tabulu pieprasījumu uz sava datora. Fails tiek saglabāts                                                                       |  |  |  |  |  |  |  |  |  |
| Saglabāt      | interneta pārlūka noklusētajā failu saglabāšanas mapē.                                                                                                    |  |  |  |  |  |  |  |  |  |
| PDF           | Saglabā datu tabulu PDF formātā.                                                                                                    |  |  |  |  |  |  |  |  |  |
| 🔣 XLSX        | Saglabā datu tabulu MS Excel formātā.                                                                                                    |  |  |  |  |  |  |  |  |  |
| XLS           | Saglabā datu tabulu MS Excel formātā, bez tabulu aprakstiem.                                                                                                    |  |  |  |  |  |  |  |  |  |
| LSX XLSX      |                                                                                                    |  |  |  |  |  |  |  |  |  |
| (nenoformēts) |                                                                                                    |  |  |  |  |  |  |  |  |  |
| CSV           | Saglabā datu tabulu CSV formātā.                                                                                                    |  |  |  |  |  |  |  |  |  |
| RTF           | Saglabā datu tabulu RTF formātā.                                                                                                    |  |  |  |  |  |  |  |  |  |
|               | Attēlo informāciju par datu kategoriju vai datu tabulu. Ja papildinformācijas nav, šāda                                                                         |  |  |  |  |  |  |  |  |  |
| Informācija   | izvēlne nav pieejama.                                                                                                    |  |  |  |  |  |  |  |  |  |
| mormacija     | Statistiskie dati Grafiskie attēli 🔤 🗟 🕅 Uz sākumu   Latvijas Banka                                                                                             |  |  |  |  |  |  |  |  |  |
|               | -Ārējais parāds                                                                                                    |  |  |  |  |  |  |  |  |  |
|               | Kontakti                                                                                                    |  |  |  |  |  |  |  |  |  |
|               | Aigars Kalniņš tālr.: 6702 2714 (konsultācijas par datiem).                                                                                                    |  |  |  |  |  |  |  |  |  |
|               | statistika@bank.lv (konsultācijas par datiem un datubāzes lietošanu).                                                                                           |  |  |  |  |  |  |  |  |  |
|               | Apraksts                                                                                                    |  |  |  |  |  |  |  |  |  |
|               | Statistikas sagatavosanas pamatprincipi seit.                                                                                                    |  |  |  |  |  |  |  |  |  |
|               | Starptautiskā Valūtas fonda Maksājumu bilances un starptautisko investīciju bilances rokasgrāmatas 6. izdevuma prasībām (konvertējot arī<br>vēsturiskos datus). |  |  |  |  |  |  |  |  |  |
|               | Skaitļu noapaļošanas rezultātā komponentu summa var atšķirties no kopsummas.                                                                                    |  |  |  |  |  |  |  |  |  |
|               | EL. 1000 (2015) 6.872 35                                                                                                    |  |  |  |  |  |  |  |  |  |

6

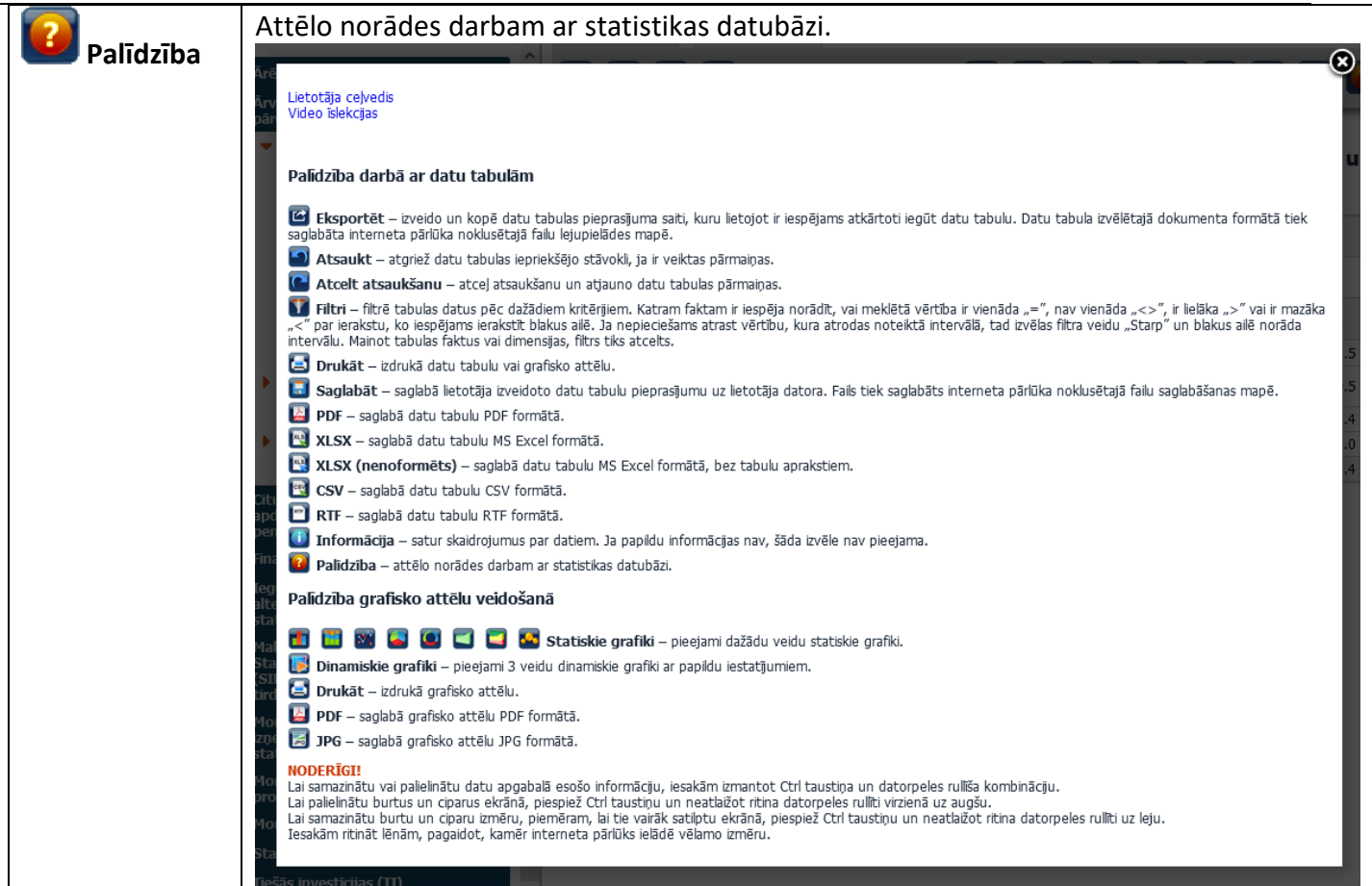

7

#### 2.1.2. Datu tabula

Datu attēlošanai izmantots rakurstabulu (*Pivot*) princips. Datu tabula tiek veidota, izmantojot pieejamos rindu vai aiļu un datu laukus. Tā attēlo datus dažādos dalījumos un ļauj lietotājam atlasīt šos datus sev vēlamā veidā. Atlasītie dati tiek attēloti tabulā, sakārtoti rindās un ailēs.

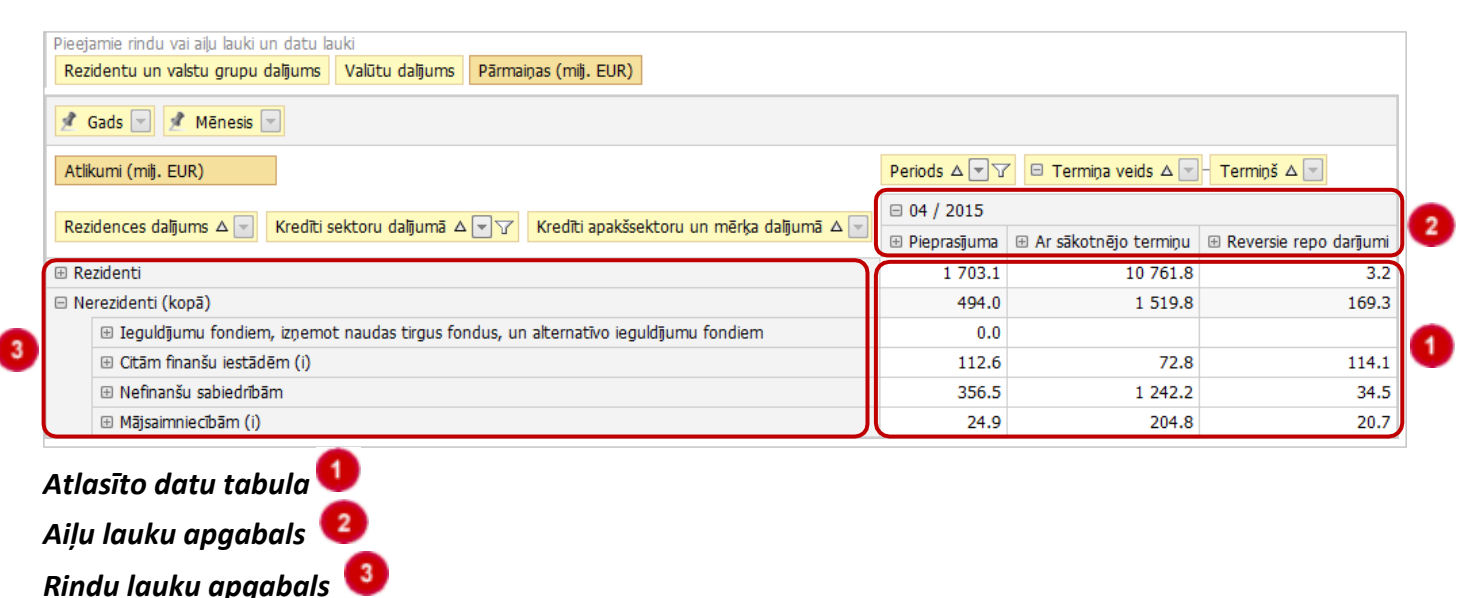

Hierarhiski pakārtotās rindas un ailes datu tabulā tiek slēptas. Lai aplūkotu zemākos līmeņus, uzklikšķina uz ikonas 🗈.

Lai aizvērtu pakārtotos līmeņus, uzklikšķina uz ikonas 🖃.

#### 2.1.3. Datu tabulas rindu vai aiļu lauki

Rindu vai aiļu lauki norāda dalījumus, kādos iespējams attēlot datus (termina "datu lauki"

skaidrojumu sk. 2.1.4. apakšnodaļā). Datu tabulās rindu vai aiļu lauks tiek attēlots šādi. Ceturksnis Datums

| - | Pieejamie rindu vai ailu lauki un datu lauki |                                   |                        |                            |                          |                |                        |                          |  |  |
|---|----------------------------------------------|-----------------------------------|------------------------|----------------------------|--------------------------|----------------|------------------------|--------------------------|--|--|
| 0 | Rez                                          | identu un valstu grupu dalījums   | Valūtu dalījums Pā     | irmaiņas (milj. EUR)       |                          |                |                        |                          |  |  |
| 2 | 1                                            | Gads 🔄 📌 Mēnesis 🖃                |                        |                            |                          |                |                        |                          |  |  |
|   | Atlik                                        | kumi (milj. EUR)                  |                        |                            | 3                        | Periods △ 💌 😯  | 🗧 Termiņa veids 🛆 💌    | - Termiņš 🛆 🚽            |  |  |
|   |                                              |                                   |                        |                            |                          | 🗆 04 / 2015    | 04 / 2015              |                          |  |  |
| 4 | Rez                                          | idences dalgums $\Delta$ redici s | sektoru dalguma 🛆 💌    | Krediti apakssekto         | oru un merka dalguma 🛆 💌 | 🗄 Pieprasījuma | 🗄 Ar sākotnējo termiņu | 🗄 Reversie repo darījumi |  |  |
|   | ⊞ Re                                         | zidenti                           |                        |                            |                          | 1 703.1        | 10 761.8               | 3.2                      |  |  |
|   | 🗆 Ne                                         | erezidenti (kopā)                 |                        |                            |                          | 494.0          | 1 519.8                | 169.3                    |  |  |
|   |                                              | 🗄 Ieguldījumu fondiem, izņemo     | t naudas tirgus fondus | s, un alternatīvo ieguldīj | umu fondiem              | 0.0            |                        |                          |  |  |
|   |                                              | 🗄 Citām finanšu iestādēm (i)      |                        |                            |                          | 112.6          | 72.8                   | 114.1                    |  |  |
|   |                                              | 🗄 Nefinanšu sabiedrībām           |                        |                            |                          | 356.5          | 1 242.2                | 34.5                     |  |  |
|   |                                              | Mājsaimniecībām (i)               |                        |                            |                          | 24.9           | 204.8                  | 20.7                     |  |  |

Tabulā nepiesaistīto rindu vai aiļu lauku apgabals. Šeit tiek attēloti visi tie rindu vai aiļu lauki, kuri pieejami datu kategorijā, bet nav izmantoti datu tabulā.

Filtru apgabals. Šajā apgabalā atrodas (tajā tiek ievietoti) tie rindu vai aiļu lauki, kuri tiek izmantoti kā datu filtri.

Aiļu lauku apgabals. Šajā apgabalā atrodas (tajā tiek ievietoti) tie rindu vai aiļu lauki, kuri veido datu tabulas ailes.

Rindu lauku apgabals. Šajā apgabalā atrodas (tajā tiek ievietoti) tie rindu vai aiļu lauki, kuri veido datu tabulas rindas.

Lietotājs datu tabulu var viegli modificēt. Lai rindu vai aiļu laukus izmantotu datu tabulā, no pieejamo rindu vai aiļu lauku saraksta izvēlas vēlamo lauku un ievelk to attiecīgajā vietā. Lai to izdarītu, lietotājs vienreiz uzklikšķina datorpeles kreiso pogu uz attiecīgā rindu vai aiļu lauka un neatlaižot bīda datorpeles kursoru vēlamajā virzienā uz rindu, aiļu vai filtru lauku apgabalu. Kad rindu vai aiļu lauks aizvilkts līdz nepieciešamajam apgabalam, parādās divas bultiņas, kas norāda, kur lauks tiks ievietots.

| Periods ⊽ 🔽 | Sektors $\triangle$ |
|-------------|---------------------|
| A           |                     |

Tad datorpeles pogu var atlaist, jo lauks ir pievienots. Ja apgabalā jau ir kāds rindu vai aiļu lauks, lauku attēlošanas secību nosaka tas, kur lauks ir novietots (lauku var novietot sākumā, vidū vai beigās).

Analoģiski notiek rindu vai aiļu lauku atsaistīšana. Lai to veiktu, rindu vai aiļu lauku no piesaistītās pozīcijas velk uz nepiesaistīto rindu vai aiļu lauku apgabalu.

Ja pie rindu vai aiļu lauka attēlota piespraudes ikona, to nevar pārvietot. 📌 Ceturksnis 🖃

#### 2.1.4. Datu tabulas datu lauki

Datu lauki rāda, kādas skaitliskās vērtības ir pieejamas.

| Datu tabulās datu laukus attēlo šādi:                                                                   | Atlikumi (milj. EUR)        | Pārmaiņas (n    | nilj. EUR)                                              |                                     |                   |
|----------------------------------------------------------------------------------------------------|-----------------------------|-----------------|---------------------------------------------------------|-------------------------------------|-------------------|
| Pieejamie rindu vai aiļu lauki un datu lauki<br>Rezidentu un valstu grupu dalījums Valūtu dalījums Pārr | 1<br>naiņas (milj. EUR)     |                 |                                                         |                                     |                   |
| Atlikumi (mij. EUR)                                                                                     |                             |                 | Periods △ 💌 🔽                                           | <ul> <li>Termiņa veids Δ</li> </ul> | – Termiņš 🛆 💌     |
| Rezidences dalījums 🛆 🖃 Kredīti sektoru dalījumā 🛆 💌 🖓                                                  | Kredīti apakšsektoru un mēr | ça dalījumā 🛆 🖃 | <ul> <li>□ 04 / 2015</li> <li>⊕ Pieprasījuma</li> </ul> | 🗄 Ar sākotnējo termiņu              | 🗄 Reversie repo d |
| 🗄 Rezidenti                                                                                             |                             |                 | 1 703.1                                                 | 10 761.8                            |                   |
| Nerezidenti                                                                                             |                             |                 | 494.0                                                   | 1 519.8                             |                   |

U Tabulā nepiesaistīto datu lauku apgabals. Šeit tiek attēloti visi datu lauki, kas ir pieejami, bet nav izmantoti datu tabulā.

Datu lauku apgabals. Šajā apgabalā atrodas (tiek ievietoti) tie datu lauki, kuri jāparāda datu tabulā.

Datu tabulas modificēšana notiek tāpat kā rindu vai aiļu lauku gadījumā (sk. 2.1.3. apakšnodaļu). Vajadzīgo datu lauku, vienreiz uzklikšķinot ar datorpeles kreiso pogu un to neatlaižot, pārvelk uz datu lauku apgabalu.

Ja izvēlēts vairāk nekā viens datu lauks, parādās uznirstošais logs, kurā redzams izvēlēto datu lauku

saraksts. Pārmaiņas (milj. EUR) Atlikumi (milj. EUR)

Kad vēlamo datu lauku aizvelk uz attiecīgo vietu, parādās divas bultiņas un datorpeles pogu var atlaist.

|                       | Ζ.       |                      |
|-----------------------|----------|----------------------|
| Pārmaiņas (milj. EUR) |          | Atlikumi (milj. EUR) |
| /                     | $\sim$ . |                      |

Datu lauks ir pievienots sarakstam.

Ja datu lauku nepieciešams atsaistīt, to aizvelk atpakaļ uz nepiesaistīto datu lauku apgabalu.

#### 2.1.5. Rindu vai aiļu lauku kārtošana un filtrēšana

Rindu vai aiļu lauku vērtības var kārtot augošā vai dilstošā secībā, kā arī filtrēt. Kārtošanu veic, uzklikšķinot uz trijstūra ikonas rindu vai aiļu laukā –

- sakārto augošā secībā;
- 🔽 sakārto dilstošā secībā.

Lai rindu vai aiļu lauku vērtības filtrētu, uzklikšķina uz ikonas 🔽.

| Periods マ ▼ ▼    |    |
|------------------|----|
| 🔲 (Parādīt visu) | *  |
| V I/2015         |    |
| 🔽 IV / 2014      |    |
| 📝 III / 2014     | -  |
| Labi Atcelt      | .: |
|                  |    |

Atveras saraksts ar pieejamām rindu vai aiļu lauku vērtībām. Rindu vai aiļu lauks noklusēti attēlo visas vērtības. Ja visas vērtības datu tabulā nav nepieciešamas, tās filtrē, sarakstā izņemot ķeksīti pie tām vērtībām, kuras nav vajadzīgas. Ja rindu vai aiļu lauka filtrā izvēlētas konkrētas vērtības, rindu vai aiļu laukā parādās papildu ikona <sup>V</sup>. Tas nozīmē, ka netiek attēlotas (atlasītas) visas rindu vai aiļu lauka vērtības.

#### 2.1.6. Papildfunkcionalitāte

#### 2.1.6.1. Rindu un aiļu lauka un datu lauka atsaistīšana

Ar labo datorpeles pogu vienreiz uzklikšķinot uz rindu vai aiļu lauka un datu lauka, iespējams to atsaistīt. Lai to izdarītu, klikšķina uz **Atsaistīt**. To pašu darbību var veikt, arī pārvelkot rindu vai aiļu un datu lauku uz nepiesaistīto rindu vai aiļu un datu lauku apgabalu.

| Pārmaiņas (milj. EUR) | Periods $\Delta$ |        |               |         |           |
|-----------------------|------------------|--------|---------------|---------|-----------|
| Valūtu dalījums 🛆 💌   | 12 / 2014        | Atsais | Atsaistīt2015 |         | 04 / 2015 |
| Eiro                  | 16 122.8         | 328.1  | - 536.3       | - 120.4 | - 711.1   |
| Ārvalstu valūtās      | 5 903.3          | 334.1  | - 142.7       | - 229.3 | - 48.3    |
| Кора                  | 22 026.1         | 662.2  | - 679.0       | - 349.7 | - 759.4   |

#### 2.1.6.2. Aiļu un rindu vērtību izvēlnes

Ar labo datorpeles pogu vienreiz klikšķinot uz aiļu vai rindu vērtībām, iespējams veikt šādas darbības.

| Izvērst                                    |     |
|--------------------------------------------|-----|
| Izvērst visu                               |     |
| Sakļaut visu                               |     |
| Kārtot "Rezidences dalījums" pēc šīs ailes | vai |

| Sakjaut                         |
|---------------------------------|
| Izvērst visu                    |
| Sakļaut visu                    |
| Kārtot "Periods" pēc šīs rindas |

Izvērst – izvērš izvēlētās rindas vai ailes hierarhiju.

Sakļaut – sakļauj izvēlētās rindas vai ailes hierarhiju.

Izvērst visu – izvērš visu rindu vai aiļu hierarhiju.

Sakļaut visu – sakļauj visu rindu vai aiļu hierarhiju.

Kārtot "..." pēc šīs ailes – pārkārto datus pēc vērtībām izvēlētajā ailē. Noklusēti kārtošana notiek augošā secībā. Lai datus sakārtotu dilstošā secībā, kārtošanai izvēlētajā rindas laukā uzklikšķina uz kārtošanas ikonas △. Ja ailē veikta kārtošana, pie ailes nosaukuma redzama ikona <sup>™</sup>.

Kārtošana pēc ailes nav veikta:

| Pārmaiņas (milj. EUR)                  | Periods △ ▼ ▼ |
|----------------------------------------|---------------|
| Rezidentu un valstu grupu dalījums 🛆 💌 | 01 / 2015     |
| Latvija                                | 31.9          |
| Pārējās eiro zonas valstis             | - 886.6       |
| Pārējās ārvalstis                      | 1 516.9       |
| Кора                                   | 662.2         |

Veikta kārtošana pēc pirmās ailes:

| Pārmaiņas (milj. EUR)                  | Periods $\Delta$ |
|----------------------------------------|------------------|
| Rezidentu un valstu grupu dalījums 🛆 💌 | 01 / 2015 ∿      |
| Pārējās eiro zonas valstis             | - 886.6          |
| Latvija                                | 31.9             |
| Pārējās ārvalstis                      | 1 516.9          |
| Кора                                   | 662.2            |

Kārtot "..." pēc šīs rindas – pārkārto datus pēc vērtībām izvēlētajā rindā. Noklusēti kārtošana notiek augošā secībā. Lai datus sakārtotu dilstošā secībā, kārtošanai izvēlētajā ailes laukā uzklikšķina uz kārtošanas ikonas △. Ja rindā veikta kārtošana, pie rindas nosaukuma redzama ikona <sup>∞</sup>.

Pirms kārtošanas pēc rindas:

Pēc kārtošanas pēc pirmās rindas:

| Pārmaiņas (milj. EUR)   | Periods △ 🔽 🍸 |           |         |  |
|-------------------------|---------------|-----------|---------|--|
| Rezidences dalījums 🛆 💌 | 01 / 2015     | 03 / 2015 |         |  |
| Rezidenti               | 31.9          | - 113.9   | - 69.8  |  |
| Nerezidenti             | 630.3         | - 565.1   | - 279.9 |  |
| Кора                    | 662.2         | - 679.0   | - 349.7 |  |

| Pārmaiņas (milj. EUR)   | Periods △ ▼ ▼ |           |           |  |
|-------------------------|---------------|-----------|-----------|--|
| Rezidences dalījums 🛆 💌 | 02 / 2015     | 03 / 2015 | 01 / 2015 |  |
| Rezidenti 🖄             | - 113.9       | - 69.8    | 31.9      |  |
| Nerezidenti             | - 565.1       | - 279.9   | 630.3     |  |
| Кора                    | - 679.0       | - 349.7   | 662.2     |  |

#### 2.1.6.3. Informācijas par šūnu aplūkošana

Datu tabulā iespējams aplūkot informāciju par katru šūnu. To dara, ar datorpeles kursoru uzejot uz attiecīgās šūnas vērtības, bet neklikšķinot. Atveras informācijas lauks, kurā norādītas rindu un aiļu lauka vērtības.

| Pārmaiņas (milj. EUR)   | Periods △ ▼ ▽              |                  |  |       |
|-------------------------|----------------------------|------------------|--|-------|
| Rezidences dalījums 🛆 💌 | 02 / 2015 03 / 2015 01 / 2 |                  |  |       |
| Rezidenti 🖄             | - 113.9                    | .9 - 69.8 3      |  | 31.9  |
| Nerezidenti             | - 565.1                    | Aile: 02 / 2015  |  | 630.3 |
| Кора                    | - 679.0                    | Rinda: Rezidenti |  | 662.2 |

#### 2.1.6.4. Aiļu un rindu iezīmēšana

Datu tabulā iespējams iezīmēt aili un rindu, kurā atrodas konkrēta šūna. To dara, ar datorpeles kursoru uzejot uz attiecīgās šūnas un dubultuzklikšķinot.

| 🙎 Gads 🔄 🙎 Mēnesis 🖃 |                                                               |           |           |           |  |  |
|----------------------|---------------------------------------------------------------|-----------|-----------|-----------|--|--|
| Pārr                 | Pārmaiņas (milj. EUR) Periods △ 🔽 🏹                           |           |           |           |  |  |
| Rez                  | idences dalījums △ 🔄 🛛 Rezidentu un valstu grupu dalījums ⊽ 💌 | 02 / 2015 | 03 / 2015 | 01 / 2015 |  |  |
| 🗆 Re                 | zidenti (kopā) 🛚                                              | - 113.9   | - 69.8    | 31.9      |  |  |
|                      | Latvija                                                       | - 113.9   | - 69.8    | 31.9      |  |  |
| 🗆 Ne                 | rezidenti (kopā)                                              | - 565.1   | - 279.9   | 630.3     |  |  |
|                      | Pārējās ārvalstis                                             | - 43.6    | - 204.7   | 1 516.9   |  |  |
|                      | Pārējās eiro zonas valstis                                    | - 521.5   | - 75.2    | - 886.6   |  |  |
| Кора                 |                                                               | - 679.0   | - 349.7   | 662.2     |  |  |

Iezīmēšanas režīmu izslēdz, dubultuzklikšķinot uz iepriekš iezīmētās šūnas.

#### 2.2. Grafisko attēlu attēlošanas apgabals

#### 2.2.1. Grafisko attēlu izvēle

Šķirklī **Grafiskie attēli** lietotājam ir iespēja datu tabulā attēlotajiem datiem izveidot grafisku diagrammu. Pirmo reizi atverot šķirkli **Grafiskie attēli**, lietotājam pieejama informācija par grafisko attēlu attēlošanas apgabalu.

| Statistiskie dati | Grafiskie attēli | 🚍 🏭 🔊 Uz sākumu   Latvijas Banka |
|-------------------|------------------|----------------------------------|
| 🛅 🛅 🜌             | 💽 🖸 🗖 📮 💽        | 📑 🔝                              |

Klikšķinot uz izvēlētā grafiskā attēla veida, sistēma izveido grafisko attēlu atvērtajai datu tabulai.

| 🚹 Stabiņu            | Datu tabulas dati tiek attēloti stabiņu diagrammā.                                                                                                    |
|----------------------|----------------------------------------------------------------------------------------------------|
| 🔲 100% stabiņu grēdu | Datu tabulas dati tiek attēloti 100% stabiņu grēdu diagrammā.                                                                                                    |
| 📧 Līniju             | Datu tabulas dati tiek attēloti līniju diagrammā.                                                                                                    |
| Sektoru              | Datu tabulas dati tiek attēloti sektoru diagrammā.                                                                                                    |
| 💽 Riņķa              | Datu tabulas dati tiek attēloti riņķa diagrammā.                                                                                                    |
| Laukumu              | Datu tabulas dati tiek attēloti laukumu diagrammā.                                                                                                    |
| 🔲 100% laukumu grēdu | Datu tabulas dati tiek attēloti 100% laukumu grēdu diagrammā.                                                                                                    |
| 🔤 Burbuļu            | Datu tabulas dati tiek attēloti burbuļdiagrammā.                                                                                                    |
| <b>Dinamiskais</b>   | Datu tabulas dati tiek attēloti dinamiskā grafiskajā attēlā. Dinamiskos<br>grafiskos attēlus iespējams izveidot tikai tām tabulām, kurām Latvijas<br>Banka definējusi laika (datumu) vērtības. Tabulās, kurās šīs vērtības nav<br>definētas, dinamiskos grafiskos attēlus izveidot nevar. Lietotājam būs<br>redzams paziņojums:<br>"Datu tabula nesatur datuma vērtības". |
| 🖪 Drukāt             | Izdrukā grafisko attēlu.                                                                                                    |
| PDF                  | Saglabā grafisko attēlu PDF formātā.                                                                                                    |
| JPG                  | Saglabā grafisko attēlu JPG formātā.                                                                                                    |

#### 2.2.2. Grafisko attēlu iestatījumi

#### 2.2.2.1. Grafisko attēlu iestatījumu parādīšana un slēpšana

Grafiskajiem attēliem atkarībā no to veida iespējams mainīt iestatījumus. Lai parādītu, kādus iestatījumus grafiskajam attēlam var mainīt, jāuzklikšķina uz ikonas iestatījumi":

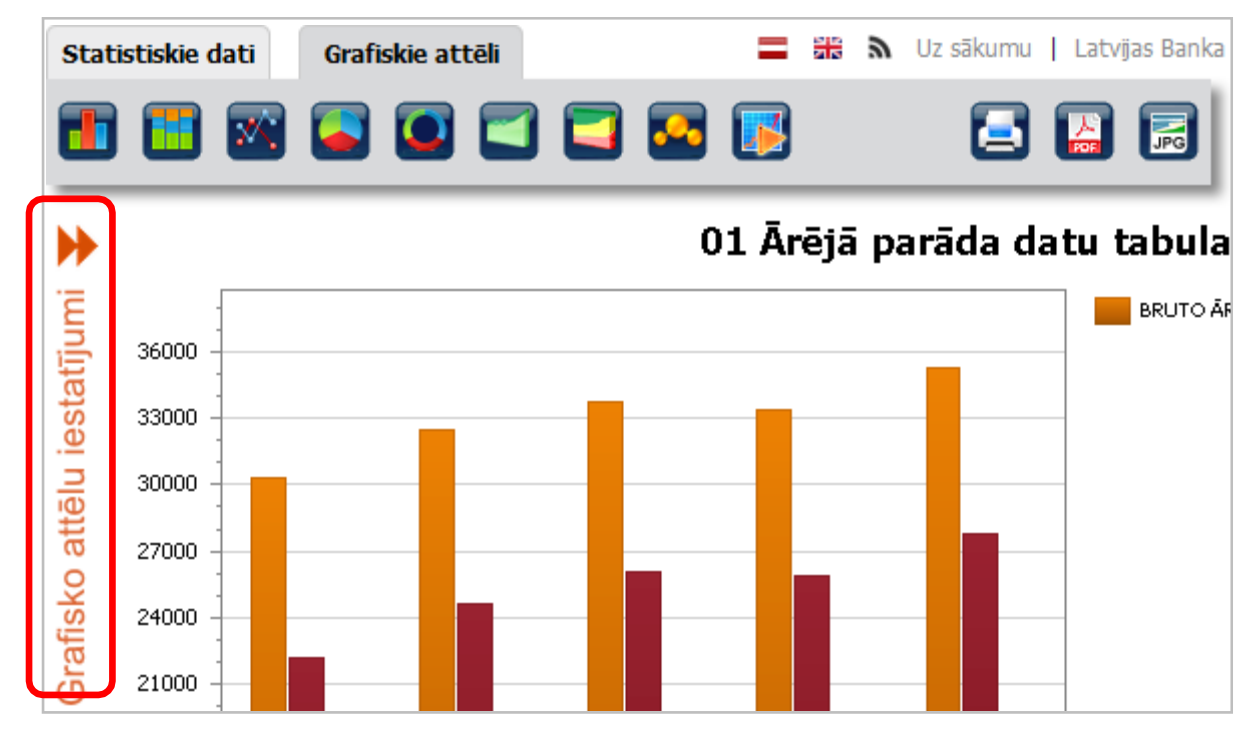

Lai aizvērtu grafisko attēlu iestatījumus, uzklikšķina uz ikonas 🤫 :

| Statistiskie d      | ati Grafiskie attēli                        | =     | <b>₩</b> 9 | Uz sākumu | Latvį | jas Banka |
|---------------------|---------------------------------------------|-------|------------|-----------|-------|-----------|
|                     | 🖾 💽 🔄 🧮                                     | S 🔁   |            |           |       | F         |
|                     |                                             |       |            |           |       |           |
| -                   | Virsraksts                                  |       | :          |           |       |           |
| Virsraksts:         | 01 Ārējā parāda datu tabulas                | 36000 | -          |           |       |           |
|                     | Līdzināšana: Centrēt 💌 Teksta sadalīšana: 🔽 | 33000 |            |           |       |           |
| <b>-</b>            | Asis                                        | 30000 |            |           |       |           |
| X ass<br>nosaukums: |                                             | 27000 |            |           |       |           |

#### 2.2.2.2. Grafisko attēlu iestatījumu grupu sakļaušana un atvēršana

Grafisko attēlu iestatījumi sagrupēti pa grupām. Lai sakļautu iestatījumu grupu, jāuzklikšķina uz grupas nosaukuma vai ikonas 🔻 :

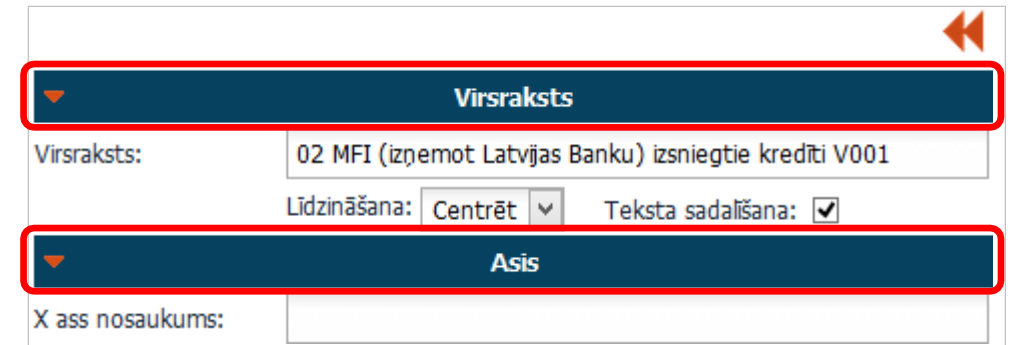

Lai atvērtu iestatījumu grupu, jāuzklikšķina uz grupas nosaukuma vai ikonas 🕨 :

|               |                                                         | € |
|---------------|---------------------------------------------------------|---|
| <b>T</b>      | Virsraksts                                              |   |
| Virsraksts:   | 02 MFI (izņemot Latvijas Banku) izsniegtie kredīti V001 |   |
|               | Līdzināšana: Centrēt 💌 Teksta sadalīšana: 📝             |   |
| •             | Asis                                                    |   |
| ▼             | Krāsas                                                  |   |
| Krāsu palete: | Aspect 🔹                                                |   |

#### 2.2.2.3. Grafisko attēlu iestatījumu saglabāšana un atcelšana

Grafiskā attēla iestatījumus saglabā, uzklikšķinot uz komandpogas Saglabāt. Pēc saglabāšanas tiks izveidots grafiskais attēls. Lai atgrieztos pie noklusētajiem grafiskā attēla iestatījumiem, jāuzklikšķina uz komandpogas Atcelt

| komandpogas | ALCEIL |  |
|-------------|--------|--|
|             |        |  |

|                                                                      | Vir                         | sraksts                                             |   |
|----------------------------------------------------------------------|-----------------------------|-----------------------------------------------------|---|
| Virsraksts:                                                          | 02 MFI (izņemot Latvi       | jas Banku) izsniegtie kredīti V001                  |   |
|                                                                      | Līdzināšana: Centrēt        | 🔹 Teksta sadališana: 🔽                              |   |
| <b>T</b>                                                             | •                           | (rāsas                                              |   |
| Krāsu palete:                                                        | Aspect 💌                    |                                                     |   |
| <b>T</b>                                                             | Le                          | eģenda                                              |   |
| Rādīt leģendu:                                                       |                             | Virziens: No kreisās uz labo 💌                      |   |
| Horizontālā līdzinā                                                  | šana: Pa labi ārpusē        | <ul> <li>Maks. horizontālais izmērs: 50%</li> </ul> |   |
| Vertikālā līdzināšai                                                 | na: Augšā                   | <ul> <li>Maks. vertikālais izmērs: 100%</li> </ul>  | 6 |
| ▼                                                                    | Citi i                      | estatījumi                                          |   |
| Rādīt etiķetes:                                                      |                             | Rādīt paskaidri:                                    |   |
| Etiķešu izvietojum                                                   | ns sektoru un riņķa grafik  | tos: Ārpusē 💌                                       |   |
|                                                                      |                             |                                                     |   |
| Etiķetes ar nosau                                                    | kumu: 🔲                     | Vērtības procentos: 🔽                               |   |
| Etiķetes ar nosau<br>Izdalīt vērtību:                                | kumu: 🔲<br>Nevienu 💌        | Vērtības procentos: 📝                               |   |
| Etiķetes ar nosau<br>Izdalīt vērtību:<br>Top N un pārējie:           | kumu: 🔲<br>Nevienu 💌<br>:   | Vērtības procentos: 📝                               |   |
| Etiķetes ar nosau<br>Izdalīt vērtību:<br>Top N un pārējie:<br>Veids: | kumu: Nevienu 💌<br>: Skaits | Vērtības procentos: 🔽 <ul> <li>Skaits:</li> </ul>   |   |

#### 2.2.2.4. Kopīgie iestatījumi visiem grafisko attēlu veidiem

Šie grafisko attēlu iestatījumi pieejami visiem grafisko attēlu veidiem, izņemot dinamiskos grafiskos attēlus.

|                      | •        |                                                         | Virsraksts                                              |  |
|----------------------|----------|---------------------------------------------------------|---------------------------------------------------------|--|
|                      | Virsraks | ts:                                                     | 02 MFI (izņemot Latvijas Banku) izsniegtie kredīti V001 |  |
|                      |          |                                                         | Līdzināšana: Centrēt 💌 Teksta sadalīšana: 🔲             |  |
| Virsraksts           |          | Grafiskā attēla virsraksts. Var saturēt līdz 150 zīmēm. |                                                         |  |
| Līdzināšan           | a        | Norāda teks                                             | Norāda teksta līdzināšanas veidu.                       |  |
| Teksta<br>sadalīšana |          | Norāda, vai                                             | Norāda, vai tekstu sadalīt vairākās rindās.             |  |

|              | -             | Krāsas                                                  |
|--------------|---------------|---------------------------------------------------------|
|              | Krāsu palete: | Aspect 💌                                                |
| Krācu paloto | Norāda kr     | āsu paloti, kāda tiks izmaptota grafiskā attāla izvoidā |

Krāsu palete Norāda krāsu paleti, kāda tiks izmantota grafiskā attēla izveidē.

|                            | -        | Leģenda                                                                                             |
|----------------------------|----------|----------------------------------------------------------------------------------------------------|
|                            | Rādīt le | eģendu: 🔽 Virziens: No kreisās uz labo 💌                                                            |
|                            | Horizon  | ntālā līdzināšana: Pa labi ārpusē 💌 Maks. horizontālais izmērs: 50% 💌                               |
|                            | Vertikā  | ālā līdzināšana: Augšā 🔹 Maks. vertikālais izmērs: 100% 💌                                           |
| Rādīt leģendu              |          | Norāda, vai grafiskajiem attēliem rādīt leģendas.                                                   |
| Virziens                   |          | Norāda leģendas elementu kārtošanas virzienu.                                                       |
| Horizontālā<br>līdzināšana |          | Norāda leģendas atrašanās vietu pa horizontāli.                                                     |
| Maks. horizon<br>izmērs    | tālais   | Norāda maksimālo izmēru pa horizontāli, ko leģendas var aizņemt no kopēj<br>grafiskā attēla izmēra. |
| Vertikālā<br>līdzināšana   |          | Norāda leģendas atrašanās vietu pa vertikāli.                                                       |
| Maks. vertikāl<br>izmērs   | ais      | Norāda maksimālo izmēru pa vertikāli, ko leģendas var aizņemt no kopējā grafiskā attēla izmēra.     |

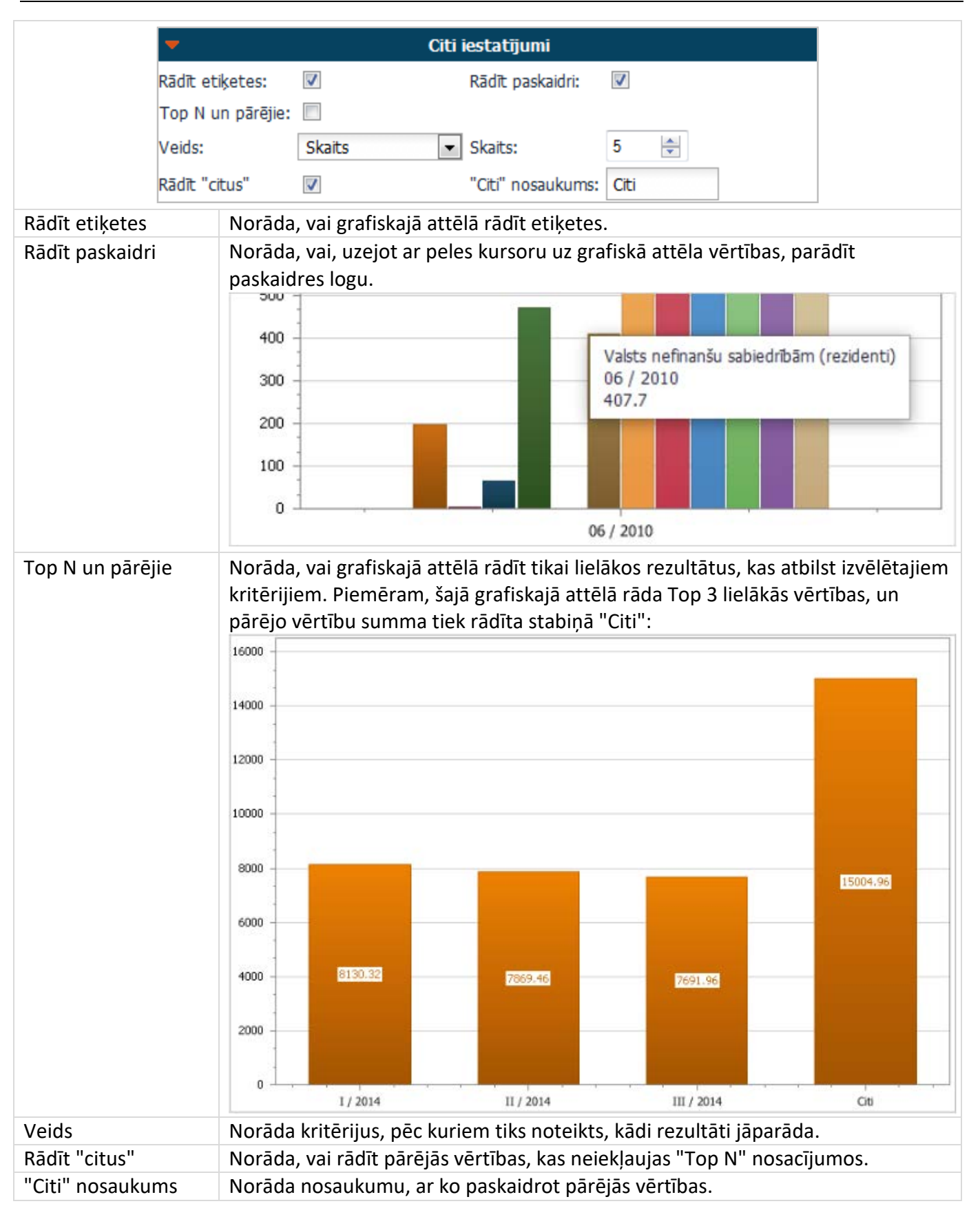

#### 2.2.2.5. Iestatījumi grafiskajiem attēliem, kuriem ir X un Y asis

Šie iestatījumi pieejami grafisko attēlu iestatījumu sadaļā "Asis", ja izvēlēts stabiņu, 100% stabiņu grēdu, līniju, laukumu, 100% laukumu grēdu vai burbuļu grafisko attēlu veids.

|                      | -                         | Asis                                                                                                    |
|----------------------|---------------------------|----------------------------------------------------------------------------------------------------|
|                      | X ass nosaukums:          |                                                                                                    |
|                      |                           | Līdzināšana: Centrēt 💌 Teksta sadalīšana: 📝                                                                     |
|                      | Y ass nosaukums:          |                                                                                                    |
|                      |                           | Līdzināšana: Centrēt 💌 Teksta sadalīšana: 📝                                                                     |
|                      | Mainīt etiķešu izvietojur | nu asīm: 🗹 Atkāpe: 15 🚔                                                                                         |
|                      | Logaritmu skala:          | 📃 Logaritmu bāze: 2 💌                                                                                           |
|                      | Y ass vērtību pārrāvum    |                                                                                                    |
| X ass                | X ass nosaukums.          | Var saturēt līdz 150 zīmēm.                                                                                     |
| nosaukums            |                           |                                                                                                    |
| Līdzināšana          | Norāda teksta līdz        | ināšanas veidu.                                                                                                 |
| Teksta<br>sadalīšana | Norāda, vai tekstu        | ı sadalīt vairākās rindās.                                                                                      |
| Y ass<br>nosaukums   | Y ass nosaukums.          | Var saturēt līdz 150 zīmēm.                                                                                     |
| Līdzināšana          | Norāda teksta līdz        | ināšanas veidu.                                                                                                 |
| Teksta<br>sadalīšana | Norāda, vai tekstu        | ı sadalīt vairākās rindās.                                                                                      |
| Mainīt etiķešu       | Norāda, vai autom         | nātiski mainīt etiķešu izvietojumu asīm. Ja etiķetes nevar parādīt vienā                                        |
| izvietojumu          | rindā, tās tiek rotē      | ētas, lai nepārklātos un būtu redzami to nosaukumi.                                                             |
| asīm                 | Parametrs nav ies         | lēgts:                                                                                                    |
|                      | 500 - 1025.4<br>0         | 15.5 5.8 1.3 178.4 69.7 716.5 555.8 318.7<br>-5.32907051820075E-15                                              |
|                      | Pioprasijeikko ternAnadti | ikto It gardapa: At calgeditation 6 processing also appendigente Artistik Gladijen big adlean Artistik garda pa |
|                      | Parametrs ir ieslē        | gts:                                                                                                    |
|                      | 500                       | 15.5 5.8 1.3 178.4 69.7 716.5 555.8 318.7<br>-5.32907051820075E-15                                              |
|                      | Pięprasijuma j            | Ar noteikto termiņu   1-2 gadi<br>eikto termiņu   Līdz 1 gadam                                                  |

| Atkāpe                     | Norāda atkāpes lielumu starp asu etiķetēm, lai aprēķinātu etiķešu izvietojumu. Jo<br>lielāks ir skaitlis, jo lielākas ir atkāpes starp etiķetēm: |
|----------------------------|----------------------------------------------------------------------------------------------------|
|                            | Piepraezi, Ar notoit, Ar notoit, Ar notoit, A                                                                                                    |
|                            | Sijuma j čikto termiņu / Līdz j / 1-2                                                                                                    |
|                            | Atkāpe "30": Atkāpe "–10":                                                                                                    |
|                            | Parametrs tiek ņemts vērā, ja izvēlēts "Mainīt etiķešu izvietojumu asīm".                                                                        |
| Logaritmu<br>skala         | Ass vērtības rāda logaritmiskā skalā.                                                                                                    |
| Logaritmu<br>bāze          | Norāda logaritmu bāzes vērtību.                                                                                                    |
| Y ass vērtību<br>pārrāvumi | Norāda, vai Y asij var būt vērtību pārrāvumi.                                                                                                    |

#### 2.2.2.6. Līniju grafisko attēlu iestatījumi

Šie iestatījumi pieejami grafisko attēlu iestatījumu sadaļā "Citi iestatījumi", ja izvēlēts līniju grafisko attēlu veids.

|                                                        | -         |                                                                                                    | Cit                    | i iestatījumi       |                |  |
|--------------------------------------------------------|-----------|----------------------------------------------------------------------------------------------------|------------------------|---------------------|----------------|--|
|                                                        | Rādīt e   | tiķetes:                                                                                                    | $\checkmark$           | Rādīt paskaidri:    | $\checkmark$   |  |
| ſ                                                      | Mainīt e  | etiķešu izvie                                                                                               | tojumu līniju grafikā: | Sakārtot visu ap pu | unktu 💌        |  |
|                                                        | Līnijas g | jarums:                                                                                                    |                        | 20 🚔 Atkāpe:        | 5 🚔            |  |
|                                                        | Top N     | un pārējie:                                                                                                 |                        |                     |                |  |
|                                                        | Veids:    |                                                                                                    | Skaits                 | Skaits:             | 5              |  |
|                                                        | Rādīt "o  | citus"                                                                                                    |                        | "Citi" nosaukums:   | Citi           |  |
| Mainīt etiķešu<br>izvietojumu līni<br>grafiskajā attēl | iju<br>ā  | Norāda                                                                                                    | veidu, kā līniju gra   | fiskajā attēlā parā | ādīt etiķetes. |  |
| Līnijas garur                                          | ns        | Norāda e                                                                                                    | etiķešu līniju garu    | nu.                 |                |  |
| Atkāpe                                                 |           | Norāda etiķešu atkāpi, kas tiek ņemta vērā, lai aprēķinātu etiķešu izvietojumu<br>līniju grafiskajā attēlā. |                        |                     |                |  |

#### 2.2.2.7. Riņķa un sektoru grafisko attēlu iestatījumi

Šie iestatījumi pieejami grafisko attēlu iestatījumu sadaļā "Citi iestatījumi", ja izvēlēts riņķa vai sektoru grafisko attēlu veids.

|                                                        | -                  |                   | Citi iesta             | tījumi              |                     |
|--------------------------------------------------------|--------------------|-------------------|------------------------|---------------------|---------------------|
|                                                        | Rādīt e            | tiķetes:          | <b>V</b>               | Rādīt paskaidri:    |                     |
| (                                                      | Etiķešu            | izvietojums sekto | oru un riņķa grafikos: | Ārpusē 💌            |                     |
|                                                        | Etiķete            | s ar nosaukumu:   |                        | Vērtības procentos: |                     |
|                                                        | Izdalīt v          | /ērtību:          | Nevienu 💌              |                     | J                   |
|                                                        | Top N              | un pārējie:       |                        |                     |                     |
|                                                        | Veids:             |                   | Skaits 💌               | Skaits:             | 5 🚔                 |
|                                                        | Rādīt "            | citus"            |                        | "Citi" nosaukums:   | Citi                |
| Etiķešu izvieto<br>sektoru un riņļ<br>grafiskajos atte | jums<br>ça<br>ēlos | Norāda veidu      | ı, kā riņķa un sekto   | ru grafiskajos attē | los tiks izvietotas |
| Etiķetes ar<br>nosaukumu                               |                    | Riņķa un sekt     | oru grafiskajos atte   | ēlos norāda, vai et | iķetēs rādīt nosa   |
| Vērtības proce                                         | ntos               | Riņķa un sekt     | oru grafiskajos atte   | ēlos norāda, vai vē | ertības rādīt proc  |
| Izdalīt vērtību                                        |                    | Riņķa un sekt     | oru grafiskajos atte   | ēlos norāda, kuras  | vērtības izcelt.    |

#### 2.2.2.8. Riņķa grafisko attēlu riņķa rādiuss

Šie iestatījums pieejams grafisko attēlu iestatījumu sadaļā "Citi iestatījumi", ja izvēlēts riņķa grafisko attēlu veids.

| -          |                      | Citi iestat            | ījumi                 |                   |
|------------|----------------------|------------------------|-----------------------|-------------------|
| Rādīt      | etiķetes:            |                        | Rādīt paskaidri:      | $\checkmark$      |
| Etiķeš     | šu izvietojums sekto | oru un riņķa grafikos: | Ārpusē 💌              |                   |
| Etiķet     | tes ar nosaukumu:    |                        | Vērtības procentos:   | $\checkmark$      |
| Izdalīt    | t vērtību:           | Nevienu 💌              | Riņķa rādiuss:        | 60% 💌             |
| Top N      | N un pārējie:        |                        |                       |                   |
| Veids      | e: [                 | Skaits 💌               | Skaits:               | 5 🚔               |
| Rādīt      | "citus"              | $\checkmark$           | "Citi" nosaukums:     | Citi              |
| ķa rādiuss | Riņķa grafiska       | jos attēlos norāda,    | , kāds ir neaizpildīt | tā riņķa rādiuss. |

## 3. NODERĪGI!

Lai samazinātu vai palielinātu datu apgabalā esošās informācijas attēlu, iesakām izmantot Ctrl taustiņa un datorpeles ritenīša kombināciju.

Lai palielinātu burtus un ciparus ekrānā, piespiež Ctrl taustiņu un, to neatlaižot, ritina datorpeles ritenīti virzienā uz augšu.

Lai samazinātu burtu un ciparu izmēru, piemēram, lai ekrānā satilptu vairāk informācijas, piespiež Ctrl taustiņu un, to neatlaižot, ritina datorpeles ritenīti uz leju.

Iesakām datorpeles ritenīti ritināt lēnām, pagaidot, kamēr interneta pārlūks ielādē vēlamo risinājumu.